香港出願の標準特許の入力方法及び年金管理について

標準特許には、大きく分けて2つの段階があります。 (ステップ1)親の特許(指定特許)が公開になった後に行う「記録請求」であり、 (ステップ2)親の特許(指定特許)が登録になった後に行う「登録申請」です。

- (1) 指定特許(親出願)の出願種別等の設定。
  - 1. 出願種別に「香港出願期限」があり、CN, GB, EP (GB) で公開日から6ヶ月と入力されています。 出願種別に「香港子登録申請」があり、CN, GB, EP (GB) で登録日から6ヶ月と入力されています。

| <b>#</b> # | 出願種別                 |        |          |                |            |          |     |                           |                                              |              | × |
|------------|----------------------|--------|----------|----------------|------------|----------|-----|---------------------------|----------------------------------------------|--------------|---|
|            | 出願種                  | 別設定    |          | 部分一致           | •          | •        |     |                           | 手続設定                                         | 期限設定         |   |
|            | 国分類                  | CN 🔽 🕺 | 去分類 🗌    | •              |            | Edit     | New | Write                     | DS設定                                         | 一覧表示         |   |
| ▶          | 種別₪                  | 1810   | Code     | P              | 出願国        | 中国       |     | <u>-</u> 法分               | 類特・                                          |              |   |
|            | 並び順回                 | 1810   |          |                | 種別名        | CN特許     |     |                           |                                              |              |   |
|            | 手続分類                 | 外国     | 圆特許2_    |                | 種別英名       | Patent   |     |                           |                                              |              |   |
|            | 各種設定                 | 期限設定   | 年金設      | 定              |            |          |     |                           |                                              |              |   |
|            | <u>優先出</u> )<br>優先有) | 願期限    | 1 優<br>P | 先訂明期限<br>D翻訳期限 | <u>出願日</u> | <u> </u> | -3  | 香港出願期<br>香港EP指定<br>香港登録申記 | <ul> <li>限 公開日</li> <li>国 請期限 登録日</li> </ul> | -6<br>6<br>6 |   |

2. 各種設定→手続機能設定→「CN 特許:公開」の「香港出願期限設定」を ON にします。

| 日手  | <b>装管理</b> |              |             |    |      |      |       | _       |   |
|-----|------------|--------------|-------------|----|------|------|-------|---------|---|
| 手新  | 設定         | 手続ID         | <b>CN特許</b> | -  | _    |      |       |         |   |
|     |            | 手続定業         |             |    |      | Edit | Write | Delet   | e |
|     |            | 1 1/6/42.438 |             |    |      |      |       |         |   |
|     |            |              |             |    |      |      |       |         |   |
| l E | 手続₽        |              | 471         | 共通 | 種別   |      |       | +       |   |
|     | men        |              |             | 出願 | 種別   |      | CN特   | 許」      |   |
|     | шакер      |              |             | 手続 | 定義   |      | 出願公   | <br>昇 ▼ |   |
|     | IDS報告      |              |             |    |      |      |       |         |   |
| l E | 手続通知1      |              |             |    | 香港出  | 願期限調 | 定     | J       |   |
|     | 毛結通知り      |              |             |    | 香港子  | 容錄由訴 | 謝限設定  |         |   |
|     | THATT      |              |             |    | 8,61 |      |       |         |   |
|     | 回答起算FO     | a            |             |    | 香港親  | 出願日朝 | 記     |         |   |

・EP特許:公開、GB特許:公開についても同様です。

3. 各種設定→手続機能設定→「CN 特許:登録」の「香港子登録申請期限設定」を ON にします。

| 闘 手続管理                          |                          |
|---------------------------------|--------------------------|
| 手続設定 <u>手続D</u> [00時許<br>手続定義 ] | Edit Write Delete        |
| 手続D 642<br>DSRep C DS報告 C       | 共通種別 上願種別 CN特許・ 手続定義 登録・ |
| 手続通知1                           | 香港出願期限設定                 |
| 手続通知2       回答起算FG              | 香港于宣詠申請期限設定 ▼ 香港親出願日転記 □ |

- (2) 香港出願(HK 特許)の出願種別等の設定。
  - 1. 出願種別の設定(HK 特許)

|                                                                                |        | • **       |
|--------------------------------------------------------------------------------|--------|------------|
| 出願種別設定 部分-致 ] ]                                                                | F続設定 期 | 限設定        |
| 国分類 HK 및 法分類 및 Edit New Write Ⅱ                                                | DS設定   | <b>覧表示</b> |
| ▶ 種別D 17410 Code P 出願国 香港  法分類                                                 | 特 🗨    |            |
| 並び順D 17410 種別名 HK特許                                                            |        |            |
| 手続分類外国特許 ↓ 種別英名 Patent                                                         |        |            |
| 各種設定 期限設定 年金設定                                                                 |        |            |
| 維持年金  ↓ 出願時納付 5 調整期間                                                           |        |            |
| 存続期限区分期限の短いも(↓)存続期限A 出願(遡及) ↓ 20 最大年数                                          |        |            |
| 満了日計算 存続期限日 なし マ 0 延長期間                                                        | 延長手続   |            |
| 年金納付期限 出願(遡及) → 設定納付年 5 最終納付年                                                  |        |            |
| 年金起算区分 HK特許型 ▼ 年金納付年 1 年金初行設定区分 Г                                              |        |            |
| 更新登録期間         0         更新期限         0         0         使用証明期限起算         登録日 |        |            |
| ● 東新起算調整 ● 使用証明期限期間 初 ● ○                                                      | 0次     |            |
| 使用証明期間                                                                         |        |            |

○年金納付期限:「出願(遡及)」(親の指定特許の出願日が原出願日となっている)
 ○設定納付年:「5」(記録請求の公開及び登録時に再計算する)
 ○年金起算区分:「HK 特許型」とします。

と設定します。

2. 「各種設定」→「手続機能設定」→「HK 特許:記録請求」の「香港親出願日転記」を 0N に 設定します。

| 闘 手続管理                   |                  |                                                                                                    |
|--------------------------|------------------|----------------------------------------------------------------------------------------------------|
| 手続設定                     | 手続ID HK特許<br>続定義 | Edit Write Delete                                                                                                    |
| 手続D<br>DSRep 「<br>DS報告 「 | 2062             | <ul> <li>共通種別</li> <li>上原種別</li> <li>→</li> <li>→</li> <li< th=""></li<></ul> |
| 手続通知1<br>手続通知2           | 0                | 香港出願期限設定 <b>「</b><br>香港子登錄申請期限設定 <b>「</b>                                                                                                    |
| 回答起算FG                   | 0                | ▲ 香港親出願日転記 🔽 🖉                                                                                                    |

(手続定義の設定に関して)

## 3. 記録請求公開(30520)の日付転記を「公告日」とします。

| 🛙 手続定義設定                                                                                                    |               |              |  |  |  |  |  |
|----------------------------------------------------------------------------------------------------|---------------|--------------|--|--|--|--|--|
| 手続定義設定 部分-致-)F続定                                                                                                    | <u>≣</u> _    | 共通手続に登録      |  |  |  |  |  |
| 手続定義 30520 🔽 🔽                                                                                                    | Copy Edit New | Write Delete |  |  |  |  |  |
| 手続定義名     記録請求公開     手続定義D     3052       手続名称     記録請求公開     手続詳細       手続名称2     記録請求公開     香港出願記録請求の公開       手続英名称     日     日 |               |              |  |  |  |  |  |
| 手続設定   期限設定                                                                                                    |               |              |  |  |  |  |  |
| 工程分類 特許庁から指令・通知 🗸                                                                                                    | ▼ 重複禁止        |              |  |  |  |  |  |
| 日付題名公告日                                                                                                    | ☑ 順序検査        |              |  |  |  |  |  |
| 日付転記 公告日 - なし -                                                                                                    | ▶ 審査工程        |              |  |  |  |  |  |
| 番号転記 なし                                                                                                    | ┏ 年金工程        |              |  |  |  |  |  |

・記録請求の公開は、公告日として扱います。

・期限設定タブでの設定です。

今回の修正に伴い、手続定義「30520:記録請求公開」の設定情報を変更します。

| □ 手続定義設定                               |                                                                           | _ 0 %        |
|----------------------------------------|---------------------------------------------------------------------------|--------------|
| 手続定義設定 部分一致 F続定義                       |                                                                           | 共通手続に登録      |
| 手続定義                                   | Copy Edit New                                                             | Write Delete |
| 手続定義名     記録請求公開       手続名称     記録請求公開 | 手続詳細                                                                      | 2義D 30520    |
| 手続名称2     記録請求公開       手続英名称           | 香港出願記録請求の公開                                                               |              |
| 手続設定 期限設定                              |                                                                           | 1            |
|                                        | 存続期限設定 設定                                                                 |              |
| PD翻訳期限設定 ↓                             | 年金期限設定 設定                                                                 |              |
| 応答期限設定なし                               | □ <u> 史新期限設定</u><br>追完期限設定<br>なし<br>なし<br>なし<br>なし<br>なし<br>なし<br>なし<br>な |              |
| 応答期限延長<br>□                            | 納付年数入力 入力                                                                 |              |
| 応答担当<br>応答題名                           | 分納区分入力 なし                                                                 | ▼            |

・存続期限設定を「設定」としました。

・年金期限設定を「設定」としました。

・納付年数入力を「入力」としました。

4.登録は、「登録(年金3):(納付年数入力・存続期限・次回年金期限の計算あり)」使用します。

| 🖴 手続定義設定                                |               |              |
|-----------------------------------------|---------------|--------------|
| 手続定義設定 <sup>部分-致</sup> 」「 <sup>続定</sup> | ã. <b>_</b>   | 共通手続に登録      |
| 手続定義 22008 🔽 🔽                          | Copy Edit New | Write Delete |
| 手続定義名 登録(年金3)                           | 手続知           | 定義D 22008    |
| 手続名称   登録                               | │ 于統詳細<br>│   | 服息、海同生全期限の   |
| 于杭石村2   豆砂<br>  手続英名称                   | 計算あり)         |              |
| 王结验定 期限設定                               |               |              |
|                                         |               |              |
| 翻訳期限設定                                  | 存続期限設定 設定     | <u> </u>     |
| 優先証明期限設定 なし 💽                           | ──審査請求期限設定  0 | •            |
| PD翻訳期限設定                                | 年金期限設定 設定     | ·            |
| 「応答期限設定」 解除 ↓                           | 更新期限設定なし      | <u> </u>     |
|                                         | 追完期限設定なし      | -            |
| 底签期限延長 -                                | 納付年数入力 入力     | •            |
|                                         | 使用証明期限設定しなし   | <u> </u>     |

- ・存続期限設定は「設定」とします。
- ・年金期限設定は「設定」とします。
- ・納付年数入力は「入力」とします。

- (3) 指定特許の公開に伴う処理
  - 1. 上記の指定特許(親の特許出願を「指定特許」と呼びます)で公開日の入力を行った場合、 指定特許の「香港出願期限」に指定特許の公開日から6ヶ月後の期日がセットされます。

公開日として「2010/10/10」を入力します。

| -8 | 出願台帳                         | - e X                                                                                                    |
|----|------------------------------|----------------------------------------------------------------------------------------------------|
|    | 出願台帳<br><sup>出願台帳(横)</sup> 🖵 | 完全一致 🚬 整理番号 🔍 Report Preview Print 自願 文内内 文特 🖉 F統追加 Revival Copy Edit All Entry New Write Delete 審査 文出類公開 🔍                |
|    | 整理番号 0001-CN<br>997          | CN特許     管理者      担当并理士       CN     特     内外     担当者                                                                      |
|    | <b>全件表示</b> 出願人数<br>出願人 A01  | 1) 通知先     発明者     0     約付年     0     月     0       アルブス電気株式会社     山本     一郎     万(1)     5(1)     5(1)     5(1)     5(1) |
|    | 代理人                          | 14元時秋         2023/04/04           出願日         2003年4月4日 公開日         公告日         登録日                                       |
|    | 原出願                          |                                                                                                    |
|    | 出願形態<br>名称 English           | 経過手続 出廢公開 ▼ 転記 500000000000000000000000000000000000                                                                        |
|    |                              | New     Edit     Delete     IDS提出     TABLE       ▶     □     □     □     □     □       ▶     □     □     □     □     □    |
|    | IPC                          | 公開日     2010年10月10日     経表示 ▼     DNTrn     ▼     添付DN       応答元指令     ▼     ●     ●     ●     ●     ●     ●               |

以下のメッセージが表示されて、香港出願期限がセットされます。

| == 出願手続                |                  | - 0 X       |  |  |  |  |  |  |
|------------------------|------------------|-------------|--|--|--|--|--|--|
| 経過手続 出願公開              | •                | *==1        |  |  |  |  |  |  |
|                        | New Edit Delete  | IDS提出       |  |  |  |  |  |  |
| ▶ <b>「IDS</b> 」追完 期限補引 | ■ 請求書            | 提出書 通知状 受任票 |  |  |  |  |  |  |
| 公開日 2010年10            | 月10日 経表示 🔽 DNTrn | ▼ 添付DN      |  |  |  |  |  |  |
| - 応答元指令                | ¥/+□             |             |  |  |  |  |  |  |
|                        | 送約日<br>受領日 2013年 |             |  |  |  |  |  |  |
| Micro                  | soft Access      | ●──● 印刷済 厂  |  |  |  |  |  |  |
| 経過引例 包:                | 経過引例包:           |             |  |  |  |  |  |  |
|                        | (はい(Y) いい)       | λ(N)        |  |  |  |  |  |  |

下記のように、公開日(2010/10/10)から6ヶ月後の日付として、香港出願期限(2011/04/10)が セットされます。

| <b>年</b> | 金更新  | 受任他  | 発明者  | 権利者  | 数量    | 任意期限     | 請求      |
|----------|------|------|------|------|-------|----------|---------|
| 罢        | 約関理  | 番笡樦逈 | 出現者誌 | 区田写祭 | 外国出旗  | TERM     | 来内      |
|          |      | 1    |      | 1    |       |          | 0.4.4.0 |
|          | 2番期限 |      | 出翻期限 |      | 香)港出泉 | 期限 2011/ | 04/10   |
| 13       | 予審請求 |      | 出翻提出 |      | 香港出   | 願日       |         |

(4) 香港特許の記録請求

上記の指定特許に基づいて新規に香港出願の入力を行う。 その時、関連出願に関連区分を「香港親出願」として、親の指定特許を入力する。 その際、親の指定特許は既に入力済みと思われるので、親の指定特許に連結しておく。 その際、親の指定特許の出願日を香港出願の「原出願日」にセットする。 逆に親の指定特許からは、香港出願は関連出願で「香港子出願」として連結される。

| -8 | 出願台帳             |       |         |         |      |                      |        |          |        |              |          |             | 23    |
|----|------------------|-------|---------|---------|------|----------------------|--------|----------|--------|--------------|----------|-------------|-------|
|    | 出願台帳             | 完全一致[ | - 整理番号  |         |      | 4                    | Report | Preview  | Print  | 自願。内         | 치키부모     | 手続追加        |       |
|    | 出願台帳(横) 🖵        |       | Revival | Copy E  | dit  | All Entry            | / New  | Write    | Delete | 審査           | <b>_</b> | 1 1787-178  |       |
| ◄  | 整理番号 0001-HK     |       | HK特部    | F 🖵 管理者 | i    |                      | 💂 担当弁  | 理士       |        | •            |          |             |       |
|    | 998              | HK    | 特💂 内タ   | ▶ 🜉 担当者 | †    |                      | ▼ 事務担  | 当者       |        | ▼ 年金         | 期限       |             |       |
|    | <b>全件表示</b> 出願人数 | 1 通知  | 先       |         |      |                      |        |          | 発明者    | 0 納付年        | 0月0      |             | _     |
|    | 出願人 🗛 🖵          | アルブス  | 電気株式会   | 会社      |      |                      |        | 山        | 本 一郎   |              |          |             |       |
|    | 代理人              |       |         |         |      |                      |        |          |        | 存続           | 期限       |             |       |
|    | 優先権              | 出願日   |         | 公開      | 即日   |                      | 2      | 告日       |        |              | 1        |             | T     |
|    | 原出願              | 出願Na  |         | 公開      | 罰Na. |                      | 2      | 、告Na     |        | 登録No         |          |             | 1     |
|    |                  |       | 索詰期限    |         |      | 年今面転                 | 恶红幼    | 28489-#4 | 板利率    |              | 任春期限     | 建式          |       |
|    | 出願形能             |       | 未請求し    |         |      | <b>キェ</b> 史利<br>亜約朋谊 | 東西経過   | 光明有      | 國面匀垈   | 数里<br>  外国出館 |          | - 浦永<br>安内  |       |
|    |                  |       |         |         |      | SC#JBALL             |        | mosfler  |        | ЛЕШе         |          | <b>ж</b> г1 | - L L |
|    | 名 秒 English      |       | 印刷演厂    | 限定表示    |      | 予審期限                 |        | 出翻期限     | 2      | 香港出版         | 顛期限      |             |       |
|    |                  |       |         | 予審請求    |      | 出翻提出                 | 1      | 香港出      | 願日     |              |          |             |       |
|    |                  |       |         |         |      | 証明期限                 |        | PD翻期附    | 2      | 香登申          | 期限       |             |       |
|    |                  |       |         |         |      | 証明提出                 |        | PD翻提出    | 1      | 香登申          | 請日       |             |       |

1. 関連出願に「香港親出願」として、親の中国出願(0001-CN)を連結します。

| = 出願関連                             |                                                                                                    |                   | 0            | ۰ | 23 |
|------------------------------------|----------------------------------------------------------------------------------------------------|-------------------|--------------|---|----|
| 関連出願 🔍                             | 外国台帳一括作成 New Delete                                                                                                    | Tree<br>表示        | 参照           |   |    |
| ▲ 関連出題 1 香港親出題 → CN → 整理番号 0001-CN | <ul> <li>. 特→</li> <li>. 十日</li> <li>. 1</li> <li>. 2009/04/04</li> <li>出願№</li> <li>. 2009/04/04</li> <li>. 2009/04/04</li> <li>. 2009/04/0</li></ul> | 「「IDS」「」<br>「登録」」 | 移行 備<br>消滅 考 |   |    |
| Kempo                              | s Ver.6                                                                                                    | 1                 |              |   |    |
|                                    | 【案内】<br>出願日が変更されたので、優先権日・原出願日の再設定を行います。                                                                                                    |                   |              |   |    |
|                                    | (#U)( <u>X</u> )                                                                                                    |                   |              |   |    |

- ・整理番号を入力することで、親出願から出願日等がコピーされます。
- ・親の出願日(2009/04/04)が、この場合であれば、原出願日にコピーされます。

併せて、親の中国出願(0001-CN)の関連出願に、この香港出願(0001-HK)への連結情報をセットします。

| Kempos Ver.6           |
|------------------------|
| (変内)<br>参照した出願を連結しますか? |
| (はい(Y) いいえ(N)          |

・ここで「はい」を選択します。

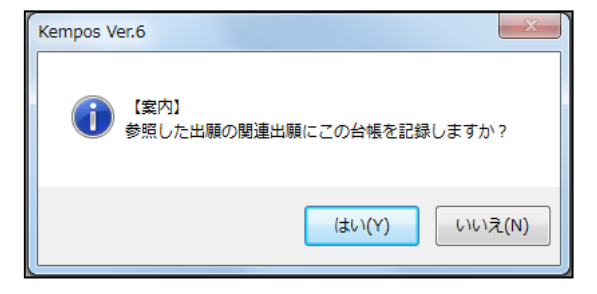

| / □□ 出願関連             |                                                                                           |                                                     |                |                       |            | ▣ | 23 |
|-----------------------|-------------------------------------------------------------------------------------------|-----------------------------------------------------|----------------|-----------------------|------------|---|----|
| 関連出願                  | <b></b>                                                                                   | 外国台帳一括作成                                            | New Delete     | Tree<br>表示            | テ照         |   |    |
| ■ 関連出願 1<br>整理番号 0001 | 香港親出願                                                                                     | <ul> <li>✓ 出願日 2009/04/04</li> <li>✓ 登録日</li> </ul> | 出願No.<br>登録No. | └ IDS └ 移<br>└ 登録 └ 消 | 衍 備<br>鍼 考 |   |    |
|                       | <ul> <li>国連種別指定</li> <li>関連区分の指定</li> <li>関連区分</li> <li>関連区分</li> <li>関連出願へ追加さ</li> </ul> | <mark>こ</mark>                                      | <u>ل</u> م     | □ ∞<br>≹存             |            |   |    |
|                       | 追加先整理番号<br>0001-CN                                                                        | 整理番号 法分類 [<br>0001-HK  特許 및 HK                      | 国 出腺番号 出息<br>▼ |                       |            |   |    |

親の中国出願(0001-CN)からは、「香港子出願」として連結されます。

| == 出願台帳                                |                                                                                                    | X 0 -                                                                                                |
|----------------------------------------|----------------------------------------------------------------------------------------------------|----------------------------------------------------------------------------------------------------|
| 出 <u>願台帳</u><br><sup>出願台帳(横)</sup> 🖵   | 完全一致 🔍 整理番号 🔍 0001-CN Report Pre-                                                                                                    | Print         自願、内内、制持、           rite         Delete         審査、、、、、、、、、、、、、、、、、、、、、、、、、、、、、、、、、、、、 |
| ▶ 整理番号 0001-CN<br>997                  | CN特許     管理者     型当弁理士       CN     特     内外     担当者     事務担当者                                                                                                    | ▼         ●           ▼         ●                                                                    |
| <b>全件表示</b> 出願人数<br>出願人 A01 및<br>代理人 및 | 1 通知先  <br>]アルブス電気株式会社                                                                                                    | 発明者         0         納付年         0月         0           山本         一郎                               |
| · · · · · · · · · · · · · · · · · · ·  | 出題日 2009年4月4日 公開日 2010年10月10日 公告日<br>出題Na 公開Na 公告Na 公告Na                                                                                                    |                                                                                                    |
| 出願ルート                                  | ·         請求項         審請期限         2012/04/04         年金更新         受任他         発           ·         未請求         ·         ·         專約関連         審査経過         出題 | 明者     権利者     数量     任意期限     請求       願書誌     図面包袋     外国出願     外国期限     案内                        |
| □ 出願関連                                 |                                                                                                    | 2                                                                                                    |
| <b>                   </b>             | ▶ 外国台帳一括作成                                                                                                    | New Delete 表示 参照                                                                                     |
| ▶ 関連出願 香港<br>整理番号 0001-HK              | ま 子出願 、HK 、 特 、 、 、 、 、 、 、 、 、 、 、 、 、 、 、 、 、                                                                                                    | 出願No. 「IDS 「移行 備<br>登録No. 「登録 「消滅 <sup>考</sup>                                                       |

併せて、香港出願(0001-HK)の原出願日には、親出願(0001-CN)の出願日(2009/4/4)がセット されました。

| -= | 出願台帳                             |                                                              |                               |                                             | X = -                                                              |
|----|----------------------------------|--------------------------------------------------------------|-------------------------------|---------------------------------------------|--------------------------------------------------------------------|
|    | 出願台帳                             | 完全一致 및 整理番号 및 0001-<br>Revival Copy Edi                      | hk Report<br>t All E 検索内容 lew | Preview Print<br>Write Delete               | 自願, 内内, 】特, 」<br>審査, 」 ↓ 手続追加                                      |
| ►  | 整理番号 0001-HK<br>998              | HK特許 	 管理者<br>HK 	 特 	 内外 	 担当者                              | ↓ 担当弁:                        |                                             | <ul> <li>✓ 年金期限</li> </ul>                                         |
|    | <b>全件表示</b> 出願人数<br>出願人 A01      | 1  通知先  <br> アルブス電気株式会社                                      |                               | <b>発明者</b><br>山本 一郎                         | 0 納付年 0 月 0<br>存続期限                                                |
| ۱  | <del>優先権</del><br>原出願 2009/04/04 | 2<br>出願日公開!<br>出願Na公開!                                       | 1<br>Ξ 22<br>4α 22            | 浩日<br>(浩Na)                                 | <ul> <li>■</li> <li>● 登録日</li> <li>● 登録Na</li> </ul>               |
|    | 出願ルート<br>出願形態                    | ▼         請求項         審請期限           ▼         未請求         ▼ | 年金更新 受任他<br>要約関連 審査経過         | 発明者         権利者           出願書誌         図面包袋 | 数量         任意期限         請求            外国出願         外国期限         案内 |

2. 香港出願での出願にあたる手続きは、「記録請求」(又は「記録申請」)です。追加手続として 「記録請求」を選択・入力します。この日付は「出願日」に転記されます。 同時に、上記指定特許の「香港出願日」フィールドにその日付がセットされる。

|                                                                                        | 23      |
|----------------------------------------------------------------------------------------|---------|
| 出願台帳 完全                                                                                | ta      |
| 出題音報(復) 🔪 Revival Copy Edit All Entry New Write Delete 1時計 🖳                           |         |
| ▶ 整理番号 0001-HK HK特許 ♥ 管理者 ♥ 担当并理士 ▼ 香港出願の登録申請                                          |         |
| 998 HK - 特 - 内外 - 担当者 - 事務担当者 - 李 書務担当者 - 李 書港出願記話話就                                   |         |
| 全件表示         出願人数         1         通知先         発明者         0         納竹*         過言提出 | u == #E |
| 出題人 A01 アルブス電気株式会社 山本 一郎 特許ケヘクをの他の提出                                                   | 出書類     |
| 代理人                                                                                    |         |
|                                                                                        |         |
| 優先権         出願日         公開日         公告日         登3         優先権証明書の提出                   |         |
| 原出願         2009/04/04         出願Na         公開Na         公告Na         登録Na             |         |
| □ 開加一下 □ 請求項 審請期限 □ □ 年金更新 □ 受任他 □ 発明者 □ 権利者 □ 数量 □ 任意期限 □ 詰求                          |         |
| 出願形態 → 未請求 → 要約関連 審査経過 出願書誌 図面包袋 外国出願 外国期限 案内                                          |         |

| □ 出願手続               | - e X               |
|----------------------|---------------------|
| 経過手続 記録請求            | 「「「「「」」を記           |
| New                  | + Edit Delete IDS提出 |
| ▶ <b>□DS</b> 追完 期限補正 | ■ 請求書 提出書 通知状 受任票   |
| 提出日 2011年3月25日       | 経表示 ☑ DNTrn         |
|                      |                     |
|                      |                     |
|                      |                     |
|                      | WF納品日               |

記録請求は「出願日」に転記されます。

| -= | 出願台帳                  |        |         |       |         |                                                    |        |
|----|-----------------------|--------|---------|-------|---------|----------------------------------------------------|--------|
|    | 出願台帳                  | 完全一致[  | 💂 整理番号  | -     | 0001-hk |                                                    | Report |
|    | 出願台帳(横) 🥃             |        | Revival | Сору  | Edit    | All Entry                                          | New    |
| ►  | 整理番号 0001-HK          |        |         | 許🖵 管  | 理者      | -                                                  | 担当并    |
|    | 998                   | HK     | 特💂 内约   | 外 🚽 担 | 当者      | -                                                  | 事務担    |
|    | <b>全件表示</b> 出願人数      | 1 通知   | 〕先      |       |         |                                                    |        |
|    | 出願人 A01 📿             | アルブス   | 電気株式    | 会社    |         |                                                    |        |
|    | 代理人                   |        |         |       |         |                                                    |        |
|    | 優先権<br>原川願 0000/04/04 | 出願日    | 2011年3  | 8月25日 | 公開日     |                                                    | 2      |
|    | 家西線 2009/04/04        | TTWBUR |         |       | ZKI#JNU |                                                    | 4      |
|    | 出願ルート                 | 🖵 請求項  | 審請期限    |       | 3       | こうちょう そうしょう そうしん そうしん そうしん そうしん そうしん そうしん そうしん そうし | 產経過    |
|    | 出願形態                  | -      | 未請求 🖵   |       |         | 年金更新                                               | 受任他    |

年金起算日として親の指定特許の出願日(2009/04/04)がセットされます。

| Microsoft Access | ×                  |
|------------------|--------------------|
| 年金起算日として[        | 2009/4/4 ]を設定しました。 |
|                  | ОК                 |

続いて、親出願(0001-CN)の香港出願日に記録請求日が転記されます。

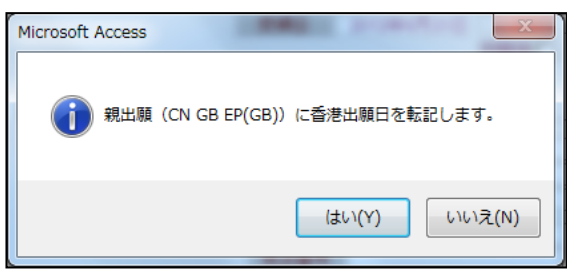

香港出願には、年金起算日(2009/04/04)がセットされます。

| -8 | 出願台帳           |          |         |                                        |          |          |             |          |           |      | Ξ Σ   | 3 |
|----|----------------|----------|---------|----------------------------------------|----------|----------|-------------|----------|-----------|------|-------|---|
|    | 出願台帳           | 完全一致     | ▼ 整理番号  | 🖵 0001-I                               | ık       | Report   | Preview     | Print    | 自願。内内     |      | F続追加  |   |
|    | 出願音帳(傾) 💂      |          | Revival | Copy Edit                              | All Entr | y New    | Write       | Delete   |           |      |       |   |
|    | 整理番号 0001-HK   |          | HK特許    | - 🚽 管理者                                |          | ▶ 担当弁    | 理士          | -        |           |      |       |   |
|    | 998            | HK 🖵     | 特🚽 内外   | ────────────────────────────────────── |          | - 事務担    | .当者         |          |           | 明晓   |       |   |
|    | 全件表示 出願人数      | 1 通知     | 先       |                                        |          |          |             | 発明者      | ) 納付年     | 0月0  |       |   |
|    | 出願人 A01 🔍      | アルブス     | 電気株式会   | ≩社                                     |          |          | 山           | 本 一郎     |           |      |       |   |
|    | 代理人            | J        |         |                                        |          |          |             |          | 存続期       | 明限   |       |   |
|    | 值牛松            | 出願日      | 2011年3月 | 日25日  公開E                              |          | 3        | )告日         |          |           |      |       |   |
|    | 原出顧 2009/04/04 | 出版No.    | 2011-07 | - <u>120日</u> 公開N                      | ,<br>λ   | 2        | 、告日<br>、告Na |          | 登録Na      |      |       |   |
|    |                |          |         |                                        |          |          |             | T        |           |      |       |   |
|    | 出願ルート          | _ 請求項    | 審請期限    |                                        | 要約関連     | 審査経過     | 出願書誌        | 図面包袋     | 外国出願      | 外国期限 | 案内    |   |
|    | 出顛形態           | <b>v</b> | 未請求 💂   |                                        | 年金更新     | 受任他      | 発明者         | 権利者      | <b>数量</b> | 任意期限 | 請求    |   |
|    | 名称 English     |          | 印刷済一 🛛  | 限定表示                                   | 年金回数     | 3        | F金起算        | 2009年4月4 | 4日        | Ŧźh  | 11988 |   |
|    |                |          |         |                                        |          | <b>y</b> | - 金光明       |          |           | 一丁则  | 29198 |   |
|    |                |          |         |                                        |          | 1        | 代理期限        |          |           | 出願   | 経過    |   |
|    |                |          |         |                                        |          | F        | 所内期限        |          |           |      |       |   |
|    |                |          |         |                                        |          |          | 納付日         |          |           |      |       |   |

親の中国出願(0001-CN)の「香港出願日」に子の香港出願(0001-HK)の「出願日」(2011/03/25) が転記されました。

| 🔚 出願台帳                |                                                                                                    |                   |                                |               |                                                                                   |                    |                           |                            | • 3         |
|-----------------------|----------------------------------------------------------------------------------------------------|-------------------|--------------------------------|---------------|-----------------------------------------------------------------------------------|--------------------|---------------------------|----------------------------|-------------|
| 出願台帳                  | 完全一致 💭 整理者<br>Reviva                                                                                                    | 号 😱 0001-c        | n<br>All Entry                 | Report<br>New | Preview<br>Write                                                                  | Print<br>Delete    | 自願 🖵 内内<br>特許 🖵           |                            | F続追加        |
| ▶ 整理番号 0001-CN<br>997 | CN<br>CN 		 特 		 「                                                                                                    |                   |                                |               | 四日<br>理士<br>当者                                                                    |                    | - 年金:                     | 期限                         |             |
| <b>全件表示</b> ∐         | 1 通知先<br>  アルブス電気株<br>                                                                                                    | 式会社               |                                |               | <br>山                                                                             | <b>発明者</b><br>本 一郎 | ) 納付年<br>                 | 0月0<br>期限 202              | 9/04/04     |
| 優先権<br>原出願            | 出願日 2009<br>出願Na                                                                                                    | 年4月4日 公開日<br>公開Na | 2010年10                        | 月10日 公<br>公   | 告日<br>告Na                                                                         |                    | 登録日<br>登録Na               |                            |             |
| 出願ルート<br>出願形態         | <ul> <li>▼</li> <li>▼</li> <li>■</li> <li>■</li></ul> | ₹ 2012/04/04      | 年金更新<br>要約関連                   | 受任他<br>審査経過   | 発明者<br>出願書誌                                                                       | 権利者<br>図面包袋        | 数量<br>外国出願                | 任意期限<br>外国期限               | 請求       案内 |
| 名称 English            | 印刷済「                                                                                                    |                   | 予審期限<br>予審請求<br>証明期限 2<br>証明提出 | :009/07/0     | <ul> <li>出 新期時</li> <li>出 新規</li> <li>出 新規</li> <li>日 新規</li> <li>日 新規</li> </ul> |                    | 香港出開<br>香港出<br>香登申<br>香登申 | <u> 麒 駅 2011/</u> 願日 2011/ | 04/10       |

- (5) 記録請求の公開
  - ・通常、記録請求から4~5ヶ月ほどで、記録請求は公開されます。
  - これを追加手続で「記録請求の公開」を選択・入力する。この日付は「公告日」に転記されます。 「記録請求の公開」から5年経過しても、登録にならない場合には、維持年金を納付しなければ らないことになっています。記録請求の公開日に従って、納付年と年金期限を自動計算します。
  - ・従来は、多くの場合、記録請求の公開から登録までの期間が短いケースが多かったので、ここでは 年金期限の設定は行わないで、登録時に行っていました。これを、今回、記録請求公開及び登録の 双方で計算し、調整するように修正しました。
  - == 出願台帳 52 🖵 0001-hk 自願 、内内 、特 、 特許 、香港出願記 、 完全一致 🐷 整理番号 Report Preview Print 手続追加 Revival Copy Edit All Entry New Write Delete ↓ 担当弁理士 整理番号 0001-HK HK特許 🚽 管理者 -998 HK ➡ 特 ➡ 内外 ➡ 担当者 事務担当者 年金期限 T 発明者 0 納付年 0 月 0 **全件表示** 出願人数 1 通知先 ■アルブス電気株式会社 出願人 A01 山本 一郎 存続期限 代理人 優先権 出願日 2011年3月25日 公開日 公告日 登録日 原出願 2009/04/04 出願Na 公開Na 公告Na 登録No. 出願ルート £意期限 請求 😑 出願手続 23 出願形態 外国期限 案内 経過手続 記録請求公開 • 名称 Englis 転記 出願経過 Delete IDS提出 Ne Edit ▶ 請求書 提出書 通知状 受任票 手続 □ IDS 追完 期限補正 公告日 2011年7月30日 経表示 ☑ DNTm 添付DN -受任台帳 ➡ 任意期限 IPC クレーム減縮 🔲 送付日 受領日 2013年6月20日 IPDL Key Word 印刷済厂厂 納付年数 1~8 備考
  - 1. 記録請求の公開の入力画面です。

- ・入力した日付は「公告日」に転記されます。
- ・納付年数には記録請求の公開日の5年後の次の年金起算日までの年数がセットされます。
   この場合は記録請求の公開が2011/07/30で、その5年後は2016/07/30で、その次の年金起算日は
   2017/04/04でその間の年数「8」が納付年として計算されます。次回年金期限には、2017/04/04が
   セットされます。

| <br>出願台帳              |                                             |                                |                                                                   |                 |
|-----------------------|---------------------------------------------|--------------------------------|-------------------------------------------------------------------|-----------------|
| 出願台帳                  | 完全一致 🚬 整理番号 🖉 0001-1                        | k Report Preview               | Print自願、内内、特                                                      | 寺 手続追加          |
|                       | Revival Copy Edit                           | All Entry New Write            | Delete                                                            |                 |
| 登理曲号 UUUI-HK<br>998   | HK → 特 → 内外 → 担当者                           |                                | 年金期限                                                              | 2017/04/04      |
| <b>全件表示</b> 出願人数      | 1 通知先                                       |                                | <b>発明者</b> 1 納付年 8月                                               | 0               |
| 代理人                   |                                             |                                | 存続期限                                                              |                 |
| 優先権<br>原出願 2009/04/04 | 出願日 2011年3月25日 公開日<br>出願Na 公開N              | 公告日           ム           公告Na | 2011年7月30日 登録日<br>登録Na                                            |                 |
| 出願ルート<br>出願形態         | <ul> <li>請求項 審請期限</li> <li>未請求 ↓</li> </ul> | 要約関連 審査経過 出願書誌<br>年金更新 受任他 発明者 | 図面包袋         外国出願         外国           権利者         数量         任意! | 国期限 案内<br>期限 請求 |
| 名称 English            | 印刷済「限定表示」                                   | 年金回数<br>年金期限<br>日本新限           | 2009年4月4日<br>2017年4月4日                                            | 手動期限            |

(6) 指定特許(親の特許)の登録

上記の指定特許が登録になり、登録日の入力を行った場合、香港出願の「香港子登録申請期限」 フィールドに、指定特許の登録日から6ヶ月後の期日がセットされる。

このように香港登録申請の期限は、指定特許ではなく香港出願に対して設定される。

これは、記録申請と異なり既に香港出願のファイルが作成されているので、作成済みの香港出願の登録申請の期限として管理するのが自然と思われるためである。

1.指定特許(0001-CN)に登録日(2011/08/08)を入力します。

| 3 出願台帳                               | - 0                                                                                                    |           |
|--------------------------------------|----------------------------------------------------------------------------------------------------|-----------|
| 出 <u>願台帳</u><br><sup>出願台帳(横)</sup> 🖵 | 完全                                                                                                    | ٥d        |
| ● 整理番号 0001-CN<br>997                | CN标許     管理者     ▼     担当并理士     ▼       CN     特     内外     担当者     ▼     事務担当者     ▼     年金期限                                                                                                    |           |
| <b>全件表示</b> 出願人数<br>出願人 A01 ↓<br>代理人 | 1 通知先     発明者     0     約付年     0月     0       アルブス電気株式会社     山本     一郎     74決勝援     2029/04                                                                                                    | /04       |
| 優先権                                  | 出類日 2009年4月4日 公開日 2010年10月10日 公告日 登録日<br>出類Na 公開Na 公開Na 公告Na 登録Na                                                                                                    |           |
| 出願ルート                                |                                                                                                    | रे<br>म्र |
| 名称 English                           | New Edit Delete IDS提出 転記 出頭盜漏                                                                                                    | •         |
| IPC                                  | □DS         追完         期限補正         ● 請求書         捏出書         通知状         受任票           ● 錄         ●         2011年6月8日         隆表示         ☑         DNTm         ▼ 添付DN         受任台報           □ 55         ○         □         □         □         「件會期限         受任台報 | <br>[     |
| Key<br>Word                          | 送付日         クレーム(読録)           受頻日         2013年6月20日                                                                                                    |           |

子の香港出願(0001-HK)の香港登録申請期限に期限をセットする旨のメッセージが表示されます。 マカオへの期限のメッセージも出ますが香港出願には直接関係ありません。

| Microsoft Access       | Microsoft Access   |
|------------------------|--------------------|
| 子の香港出願に香港登録申請期限を設定します。 | マカオへの権利拡張期限を設定します。 |
| (はい(Y) いいえ(N)          | (まい(Y) いいえ(N)      |

子の香港出願の香港登録申請期限に、登録日(2011/08/08)から6ヶ月後の日付(2012/02/08)が セットされます。

| X                                                                                   |
|-------------------------------------------------------------------------------------|
| Print         自願,一内内,一特,一           rite         Delete         審査,」                |
| ▼         4           ▼         年金期限         2017/04/04                             |
| 発明者         0         納付年         8月         0           山本         一郎         年続期限 |
| 2011年7月30日 登録日                                                                      |
| 明者     権利者     数量     任意期限     請求       願書誌     図面包袋     外国出願     外国期限     案内       |
| 翻期限     香港出願期限       翻提出     香港出願日                                                  |
| ·         ·         ·                                                               |
|                                                                                     |

## (7) 香港登録申請

上記の指定特許に基づく香港出願に登録申請を行う場合、手続きとしては「登録申請」という ことで入力します。同時に「香港登録申請日」に、その日付がセットされます。

1. 香港登録申請の入力

| -8 | 出願台帳                                   |                                                                           |                                                                                   |                                                              | _ @ X                                    |
|----|----------------------------------------|---------------------------------------------------------------------------|-----------------------------------------------------------------------------------|--------------------------------------------------------------|------------------------------------------|
| 1  | 出 <u>願台帳</u><br><sup>出願台帳(横)</sup> 🖵   | 完全一致 <mark>樂 整理番号 </mark> 0001-hk<br>Revival Copy Edit <i>f</i>           | Report         Preview           All Entry         New         Write              | Print   自願、内林     Delete   特許、香港                             | 1. 特 · · · · · · · · · · · · · · · · · · |
|    | 整理番号 0001-HK<br>998                    | HK特許→     管理者       HK→     特→     内外→     担当者                            | <ul> <li>         ■ 担当弁理士      </li> <li>         事務担当者      </li> </ul>          | <ul> <li>▼</li> <li>年金</li> </ul>                            | 期限 2017/04/04                            |
|    | <b>全件表示</b> 出願人数<br>出願人 A01 ↓<br>代理人 ↓ | 1 通知先<br>  アルプス電気株式会社    <br>                                             | <br><br>                                                                          | 発明者         0         納付年           本         一郎             | 8月<br>0<br>期限                            |
|    | 優先権<br>原出願 2009/04/04                  |                                                                           | 公告日<br>公告Na                                                                       | 2011年7月30日 登録日<br>登録Na                                       |                                          |
|    | 出願ルート                                  |                                                                           | · ·                                                                               | X                                                            | 任意期限     請求       外国期限     案内            |
|    | 名称 Engli                               | 轻過手続 HK登録申請 [<br>New [                                                    | ▼<br>Edit Delete IDS提出                                                            | 転記                                                           |                                          |
| -  | IPC                                    | 正DS         追完         期限補正            提出日         2011年12月12日         経表 | ▼         請求書         提出書         通           示         □         DNTrn         □ | <ul> <li>(知状 受任票)</li> <li>▼ 添付DN</li> <li>▼ 任意期限</li> </ul> | 那段 2012/02/08                            |

| ==] 出願台帳                                  |                             |         |              |            |                     | - 0 X      |
|-------------------------------------------|-----------------------------|---------|--------------|------------|---------------------|------------|
| 出願台帳                                      | 完全一致 整理番号                   | 0001-hk | Report Prev  | ew Print   | 自願。内内。將             | 手続追加       |
| ▶ 整理番号 0001-HK                            | HK特許 更管                     | 理者      |              | e Delete   | -                   |            |
| 998<br><b>全件表示</b> 出願人数                   | HK 		 特 		 内外 		 担<br>1 通知先 | 当者      | ◆ 事務担当者      | 発明者        | ◆ 年金期限<br>0 納付年 8 月 | 0          |
| 出願人 401 -                                 | アルブス電気株式会社                  |         |              | 山本一郎       | 在待期限                |            |
| [1] 「□ 「□ □ □ □ □ □ □ □ □ □ □ □ □ □ □ □ □ | 出願日 <u>2011年3月25日</u>       | 公開日     | 公告日          |            |                     |            |
| 原出願 2009/04/04                            | 出意NG                        | 公開Na    | 公告Na<br>公告Na | 2011+1)]0  | 登録No.               |            |
| 出願ルート                                     | ▼ 請求項 審請期限                  | 年金更新    | 受任他 発明       | 褚 権利者      | 数量 任意               | 明限 請求      |
| 出腺形態                                      | ▼ 未請求 ▼                     | 要約関連    | 審査経過   出願    | 書誌   図面包袋  | 外国出願 外国             | 国期限 案内     |
| 名称 English                                | 印刷済 🔽 限定表示                  | 予審期限    | 出筆           | 期限         | 香港出願期限              |            |
|                                           |                             | 予審請求    | 出離           | <b>雅</b> 出 | 香港出願日               |            |
|                                           |                             | 証明期限    | PD           | 期限         | 香登申期限               | 2012/02/08 |
|                                           |                             | 証明提出    | PD           | 拊是出        | 香登申請日               | 2011/12/12 |
| IPC                                       |                             | 移行期限    | 追穿           | 期限         | 指定取下期限              |            |
|                                           |                             | 移行日     |              |            | 指定取下日               |            |

香港出願(0001-HK)の「香港登録申請日」に手続日(2011/12/12)がセットされます。

(8) 香港出願の登録

香港への登録申請後に、特許付与となった場合には、「登録」の入力を行う。 登録日の入力時に、年金の期限を設定する。これは、登録から3年経過した次の「指定特許の 出願日」となる。この場合、既に設定されている維持年金の「年金期限」及び「納付年」は 上書きされる。

この場合、年金の起算日は「原出願日」(指定特許の出願日)であり、納付年数は上記の内容に 基づいて計算した年数となる。

1. 登録日の入力を行います。

| /<br>                                     | X                                                                                                    |
|-------------------------------------------|----------------------------------------------------------------------------------------------------|
| 出願台帳<br><sup>出願台帳(横)</sup> 、              | 完全一致、整理番号     0001-hk     Report     Preview     Print     自願、内内、時、       Revival     Copy     Edit     All Entry     New     Write     Delete     審査、登録(納付、)                                                                                                    |
| ▶ 整理番号 0001-HK<br>998                     | HK特許     管理者      担当并理士        HK     内外     担当者      事務担当者                                                                                                    |
| 全件表示     出願人数       出願人     A01       代理人 | 2     2     2     2     2     2     2     2     2     2     2     3     2     3     3     3     3     3     3     3     3     3     3     3     3     3     3     3     3     3     3     3     3     3     3     3     3     3     3     3     3     3     3     3     3     3     3     3     3     3     3     3     3     3     3     3     3     3     3     3     3     3     3     3     3     3     3     3     3     3     3     3     3     3     3     3     3     3     3     3     3     3     3     3     3     3     3     3     3     3     3     3     3     3     3     3     3     3     3     3     3     3     3     3     3     3     3     3     3     3     3     3     3     3     3     3     3     3     3     3     3     3     3     3     3     3     3     3     3     3     3     3     3     3     3     3< |
| 優先権<br>原出願 2009/04/04                     | 出願日     2011年3月25日     公閒日     公告日     2011年7月30日     登録日       出願Na     公閒Na     公告Na     登録Na                                                                                                    |
| 出願形態                                      | 出願手続 <u> 回 図 次</u><br>(2.9期限<br>素求<br>外国期限<br>案内                                                                                                    |
| 名称 Englis                                 | 経過手続 登録                                                                                                    |
| IPC                                       | IDS     追完     期限補正     画法書     提出書     通知状     受任票     現     2012/02/08       登録日     2012年2月25日     経表示 区     DNTrn     、添付DN     日     2011/12/12       応答元指令     、     、     ・     ・     ・     ・                                                                                                    |
| Key<br>Word<br>(備考                        | 述行日     ジレーム派航信     日       受領日     2013年6月20日     服       納付年数     1~6     印刷塔「「「       WF納品日     印刷塔「」     印刷塔「」                                                                                                    |

年金の初回納付日は、「登録日から3年経過した次の指定特許の出願日」で計算します。

- A. 登録日: 2012/2/25
- B. 登録日から3年経過した日: 2015/02/25
- C.指定特許(0001-CN)の出願日: 2009/04/04
- D. 登録日から3年経過した次の指定特許の出願日: 2015/04/04
- したがって、D-C=6で納付年数の初期値は6となります。

記録請求から5年後よりも登録日から3年のほうが前の場合には以下のメッセージが表示され 納付年及び年金期限が再計算されます。

| Kempos Ver.6                 | x    |
|------------------------------|------|
| (案内)<br>今回の納付で出願台帳の納付年が溯ります。 |      |
| (はい(Y) いいえ                   | L(N) |

登録日入力後の出願台帳の画面です。

| 😑 出願台帳                                            |                                             |                                                                  |                                                             | - e X                                                   |
|---------------------------------------------------|---------------------------------------------|------------------------------------------------------------------|-------------------------------------------------------------|---------------------------------------------------------|
| 出願台帳                                              | 完全一致 💭 整理番号 💭 0001-<br>Revival Copy Edir    | hk Report                                                        | Preview Print<br>Write Delete                               | 自願, 內内, 時, 月<br>審査, , , , , , , , , , , , , , , , , , , |
| ▶ 整理番号 0001-HK<br>998                             | HK特許 ♥ 管理者<br>HK ♥ 特 ♥ 内外 ♥ 担当者             | <ul> <li>         担当弁     </li> <li>         事務担     </li> </ul> | 理士<br> 当者                                                   | <ul> <li>▼</li> <li>年金期限 2015/04/04</li> </ul>          |
| 全件表示     出願人数       出願人 A01     ▼       代理人     ▼ | _1  通知先  <br> アルプス電気株式会社<br>]               |                                                                  | <b>発明者</b><br>山本 一郎                                         | 0 納付年 6 月 0<br>存続期限 2029/04/04                          |
| 優先権<br>原出願 2009/04/04                             | 出願日 2011年3月25日 公開日<br>出願Na 公開M              | ∃2<br>Na2                                                        | 2011年7月<br>2011年7月                                          | 80日 登録日 2012年2月25日<br>宣録Wa                              |
| 出願ルート                                             | <ul> <li>請求項 審請期限</li> <li>未請求 ↓</li> </ul> | 要約関連         審査経過           年金更新         受任他                     | <ul><li>出願書誌</li><li>図面包:</li><li>発明者</li><li>権利者</li></ul> | 外国期限         案内           数量         任意期限         諸求    |
| 名称 English                                        | 印刷済 🔽 限定表示                                  | 年金回数                                                             | 年金起算 2009年4<br>年金期限 2015年4                                  | 月4日 <b>手動期限</b> 月4日                                     |
| TPC                                               |                                             |                                                                  | 新内期限<br>納付日                                                 |                                                         |

- ・登録日には「2012/02/15」がセットされています。
- ・存続期限には「2029/04/04」がセットされています。(原出願日より20年)
- ・納付年には6がセットされています。
- ・年金期限には「2015/04/04」がセットされています。(年金起算日から6年)